- 1. From the Kyrene Homepage, click on **Students** and select the **Educational Resources** link.
- 2. Click on the Clever button to launch the sign-in page.

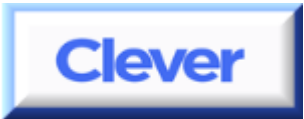

- 3. Click **Log in with Active Directory**. Since this is done at home, students will be required to log in with their Kyrene network user name and password.
- 4. These fields may appear and function differently, depending on the browser used at home. Enter the student's username and password in the fields.
  - \*NOTE: If entering the username and password <u>does not</u> work, then enter it in this form:

**ksd\student#** followed by the student's password.

## NOTE – the log in requires a backslash (\)

(Do not use a forward slash (/).

## Student passwords are the same as their Kyrene computer logon password.

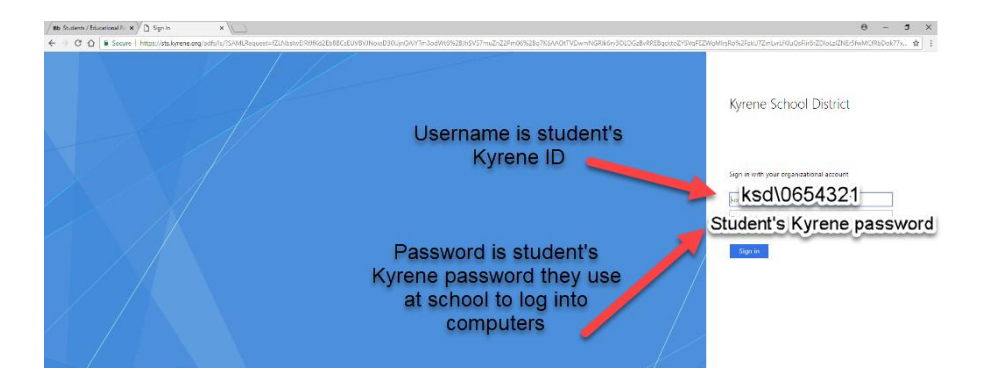

- 5. Click Sign In.
- 6. Once signed in to Clever, click on the button for the app you would like to access.
- 7. Begin using the app.

## When you are finished:

- 1. Exit the app. If on an iPad, swipe up to close the app after <u>every</u> session.
- 2. Select the Clever Applications tab, click on your name, and select Log Out.

| Clever & | Clever & (Log Out) | er.com/in/kyrene 🔎 - 🔒 | Identified by C Students | s / Educational Resour | ions J Let's Play DreamBox | J Let's Play DreamBox |
|----------|--------------------|------------------------|--------------------------|------------------------|----------------------------|-----------------------|
| Clever   | Clever 28          | ites Tools Help        |                          |                        |                            |                       |
|          |                    | Clover                 |                          |                        |                            |                       |
|          | (Log Out)          | Geve                   |                          |                        |                            |                       |